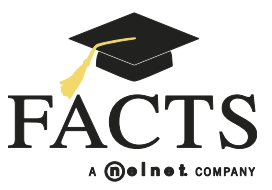

## FACTS PAYMENT PLAN SET UP FOR FAMILIES

HERE ARE SOME ITEMS THAT YOU MAY NEED:

- STUDENT ID(S) IF APPLICABLE (PROVIDED BY YOUR SCHOOL)
- PAYMENT ACCOUNT INFORMATION (CHECK AND/OR CREDIT CARD)

Go to your school's website to find the FACTS information link. Once there, click the appropriate option.

## Payment Plan Setup

| Welcome                                                                                              |                                                                                                    |
|----------------------------------------------------------------------------------------------------|----------------------------------------------------------------------------------------------------|
| Sign in                                                                                              |                                                                                                    |
| New User                                                                                             | Returning User                                                                                                    |
| Click the 'Get Started' button if you are a new user and need to create a<br>payment plan agreement. | If you are a returning user and already have a FACTS user name and<br>password, select one of the following options and click 'Next'. |
|                                                                                                    | O Log in and view an existing Payment Plan                                                                                            |
| Get Started                                                                                          | Next                                                                                                    |
|                                                                                                    | Next                                                                                                    |

- 2 Enter student information for <u>each</u> student on the agreement.
- 3 Select a payment plan option.
- 4 Enter the Responsible Party's demographic information. Create a user name and password to maintain your online account and agreement information. Select security questions and answers to identify yourself when contacting FACTS. (Please retain security information for your records).

| Payment Plan Setup - Step 3 of              |                                                              |
|---------------------------------------------|--------------------------------------------------------------|
| Create Online Account                       |                                                              |
| User Name and Password Tips                 |                                                              |
| Please do not include spaces.               |                                                              |
| Special characters include ! @ # \$ % ^ & * | _*                                                           |
|                                             |                                                              |
| Upor Nomot                                  |                                                              |
| User Name"                                  | You may wish to enter your e-mail address as your user name. |
| Dassword*                                   | Passwords must contain at least 8 characters. You must       |
| Fassword                                    | character.                                                   |
|                                             |                                                              |

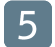

Enter financial account information for making payments.

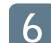

Review your account summary and click the 'Submit' button.

7 Select to print or e-mail your confirmation page. It includes your agreement number which will be needed when referencing your tuition payment plan with your school and FACTS.

## If you have any questions, please contact a FACTS representative at (866) 441-4637 or by email at inquiry@factsmgt.com